# User's Guide EKT-824

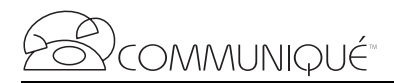

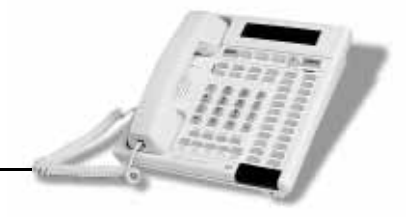

# **The Communiqué Telephone Station**

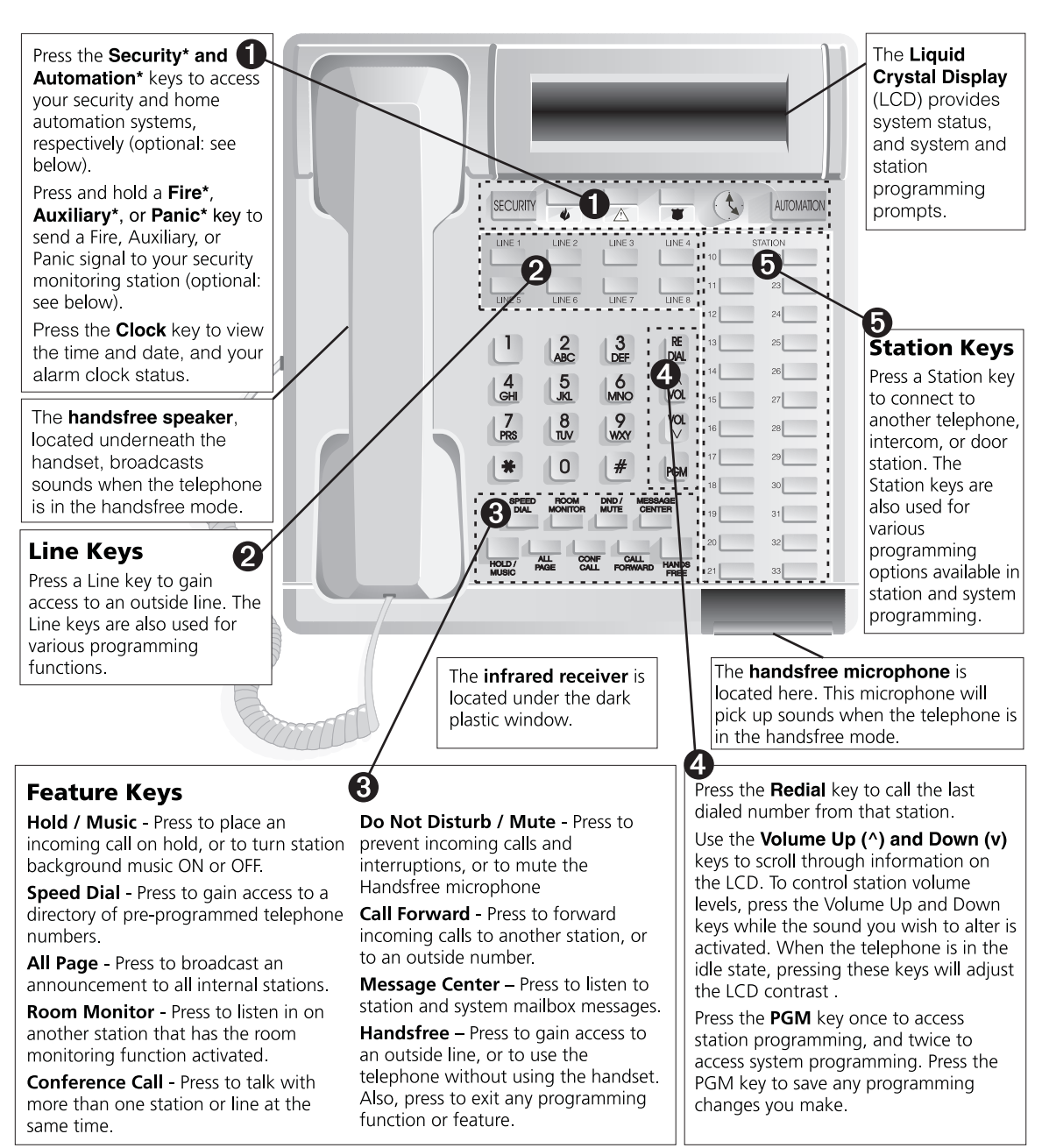

\*The Security and Automation keys, and Fire, Auxiliary and Panic keys are for use with your home security system and must be programmed by your installer. You must have a Communiqué Security Interface Card in order for these keys to function. Please ask your installer for more information.

# **Table of Contents**

| Introduction 3                                                                                                    | 3                |
|----------------------------------------------------------------------------------------------------|------------------|
| About This Guide                                                                                                    | 3                |
| The Basics – Answering and Making Calls 4                                                                                                    | 1                |
| Answering an External Call                                                                                                    | 4<br>4<br>4      |
| Making an External Call                                                                                                    | 4<br>4<br>5      |
| Using the Redial Feature to Make a Call<br>Using the Automatic Redial Feature to Make a Call                                                                                                    | 5<br>5<br>5      |
| Using Caller ID Callback to Make a Call                                                                                                    | 6<br>6           |
| Using Advanced Features 7                                                                                                    | 7                |
| Transferring Calls       7         Transferring a Call to Another Telephone       7         Transferring a Call to a Mailbox       7                                                              | 7<br>7<br>7      |
| Conference Calls                                                                                                    | 7<br>7<br>8<br>8 |
| Call Forwarding<br>Forwarding Your Calls                                                                                                    | )<br>9<br>9      |
| Paging10                                                                                                    | )                |
| Broadcasting an All Page Announcement                                                                                                    | 0<br>0<br>0      |
| Handling Busy Lines       11         Line Callback       11         Line Camp-on       11         Speed Dial Camp-on       12         Redial Camp-On       12         Caller ID Call Log       13 | 1<br>1<br>2<br>3 |
| Additional Features                                                                                                    | 3<br>3<br>4      |
| Do Not Disturb (DND)                                                                                                    | 4455             |

| Using Your Communiqué Remote Control<br>Remote (Off-premises) Access                        | 15<br>15       |
|---------------------------------------------------------------------------------------------|----------------|
| Using the Message Center<br>Programming Your Personal Identification Number (PIN)           | <b>16</b>      |
| Changing Your Personal Identification Number (PIN)                                          | 16             |
| Setting Up Greetings<br>Recording Your Personal Greeting<br>Changing Your Personal Greeting | 17<br>17<br>18 |
| Messages                                                                                    | 18             |
| Viewing the Number of Messages<br>Listening to Personal Messages                            | 18<br>19       |
| Listening to System Messages                                                                | 19             |
| Recording Memo Messages                                                                     | 20<br>21       |
| Transferring a Message to Another Mailbox                                                   | 22             |
| Intercepting a Call                                                                         | 23             |
| Customizing Your Communiqué Telephone                                                       | 24             |
| Speed Dial Numbers                                                                          | 24             |
| Deleting a Speed Dial Number                                                                | 24<br>26       |
| Changing a Speed Dial Number                                                                | 26             |
| Volume and Ring Patterns<br>Adjusting Volume Levels                                         | 27             |
| Selecting a Ring Pattern                                                                    | 28             |
| Station Voice Over                                                                          | 28<br>29       |
| Display Contrast and Keypad Backlighting                                                    | 30             |
| Adjusting the Display Contrast<br>Adjusting Backlighting Levels                             | 30             |
| Night Mode Backlighting                                                                     | 30             |
| Background Music, Music on Hold, Alarm Clock Music                                          | 31             |
| Radio Station Presets                                                                       | 31             |
| Music on Hold<br>Alarm Clock Music                                                          | 32<br>32       |
| When the alarm sounds                                                                       | 34             |
| Appendix A: Installing Your Communiqué Telephone                                            | 35             |
| For Desktop Use<br>For Wall Mount Use                                                       | 35<br>35       |
| Adjusting Display Contrast                                                                  | 36             |
| Appendix B: Glossary                                                                        | 37             |
| Index                                                                                       | 39             |

# Introduction

This User's Guide describes the Communiqué™ EKT-824™ Digital Display Telephone, its features, and how to use them. In some places this Guide will refer to options available to customize your system. To change these options, please see your system administrator.

Your Communiqué system may be set up to work with a security alarm system, a home automation system, or other optional devices. Please consult your system administrator or installer for more information on these options.

To take full advantage of the many features of your Communiqué digital telephone, we recommend that you review this *Guide* before using your new telephone.

| About This<br>Guide | <b>Section 1</b> deals with the basics of making and answering telephone calls using the Communiqué.                             |
|---------------------|----------------------------------------------------------------------------------------------------|
|                     | <b>Section 2</b> describes how to use more advanced features, such as transferring calls, and making conference calls.           |
|                     | Section 3 describes the Communiqué Message Center and its features.                                                              |
|                     | Section 4 explains how to customize your Communiqué system                                                                       |
|                     | <b>Appendix A</b> shows how to install your Communiqué telephone for either desktop or wall use.                                 |
|                     | If you are unfamiliar with any of the terms used in this <i>Guide</i> , please see the <b>Glossary</b> at the back (Appendix B). |
|                     | Throughout this <i>Guide</i> , the word "Station" refers to other telephones on the system.                                      |
|                     |                                                                                                    |
|                     |                                                                                                    |

# **The Basics – Answering and Making Calls**

| Answering an<br>External Call    | <ol> <li>Lift the handset, OR press <b>HANDS</b>, OR press the flashing Line key.</li> <li>When finished, replace the handset in the cradle OR press</li> <li><b>HANDS</b></li> <li><b>HANDS</b></li> </ol>                                                                                                    |
|----------------------------------|----------------------------------------------------------------------------------------------------|
| Answering an<br>Internal Call    | <ol> <li>When you hear two short beeps, begin speaking.</li> <li>The call will be a handsfree call. For more privacy, lift the handset.</li> <li>When finished, replace the handset in the cradle OR press</li> <li>HANDS FREE .</li> </ol>                                                                                                    |
| Answering a Call<br>Waiting Call | <ul> <li>NOTE: For this feature to work, you must subscribe to the Call Waiting service provided by your local telephone company.</li> <li>1. Press when you hear the Call Waiting tone.</li> <li>The system connects you with the new caller. The whether behaves like a "Flash" key with Call Waiting and other telephone company services that require you to "flash" the line.</li> <li>2. To return to the first caller, press we again.</li> </ul>                            |
| Making an<br>External Call       | <ol> <li>Lift the handset and press a Line key, OR for handsfree mode, just press a Line key.</li> <li>Dial the telephone number.</li> <li>When finished, replace the handset in the cradle, or press         HANDS -     </li> <li>MOTE: If your system is set by your Installer for pulse dialing, you can temporarily switch to tone dialing by pressing * before entering any Touch-Tone™ digits.</li> <li>Touch-Tone is a trademark of Stentor Resource Centre Inc.</li> </ol> |
| Making an<br>Internal Call       | <ol> <li>Press the Station key corresponding to the person you wish to call.</li> <li>Both parties will hear two short beeps indicating that the connection has been made. The display will show the name of the station to which you have been connected. The call will be a handsfree call. For more privacy, lift the handset.</li> </ol>                                                                                                    |

2. When finished, replace the handset in the cradle, OR press

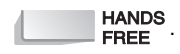

**NOTE:** You can view the station directory listings by pressing [4]. Your display reads "Internal Station Directory". Press each of the Station keys in turn to view all the station labels on the display. When you have found the station you wish to call, press that Station key again to make the connection.

## Placing a Call on Hold

Press HOLD/ ONCE for system hold.

The Line key for this call will flash quickly on the telephone that initiated the hold, and slowly on all other telephones. A system hold call can be retrieved from any telephone.

OR

1.

Press HOLD/ MUSIC TWICE for exclusive hold.

The Line key for this call will flash slowly on the telephone that initiated the hold, and be solidly lit on all other telephones. An exclusive hold call can only be retrieved from the telephone that initiated the hold.

**NOTE:** Calls placed on hold and not retrieved after a set period of time will ring back at the telephone that originated the hold. If the call is not answered after a set period of time, all telephones on the system will ring.

### Using the Redial Feature to Make a Call

- 1. Press 📓 to dial the last number called.
- 2. When connected, speak through the handsfree microphone or lift the handset for more privacy.
- 3. When finished, replace the handset in the cradle, OR press

Using the Automatic Redial Feature to Make a Call **NOTE:** For this feature to work properly, do not subscribe to any auto redial service available from your telephone company.

- 1. When you hear the busy signal, press 🕅.
- Your telephone will automatically dial the busy number a preset number of times. You will hear each attempt through the speaker.
- 2. When connected, speak through the handsfree microphone or lift the handset for more privacy.
- 3. When finished, replace the handset in the cradle, OR press

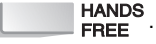

#### Using Caller ID **NOTE:** In order for this feature to work, you must be retrieving your mes-**Callback to Make** sages from the Message Center, and Caller ID service must be enabled by your local telephone company on the line on which the message was received. a Call 1. Listen to your messages as described in the Message Center section. If Caller ID is enabled on the line on which the message was received, the display will show the caller's telephone number. 2. To immediately return the call, after listening to the message press RE DIAL · **NOTE:** *Redial will not work during message playback.* 3. When connected, speak through the handsfree microphone or lift the handset for more privacy. 4. When finished, replace the handset in the cradle, OR press HANDS FREE Using Speed Dial There are two separate speed dial directories available on your Communiqué telephone: to Make a Call a system speed dial directory with up to 300 numbers available at ٠ every telephone a personal speed dial directory with up to 20 numbers available only from your telephone To make a call using speed dial: SPEED ONCE. 1. To call a system speed dial number press DIAL OR

To call a personal speed dial number press **SPEED** TWICE.

- 2. Use the 🙀 and 🔯 keys to scroll through the listings in the speed dial directory.
- All listings are in alphabetical order. To jump to a particular name, press the number key that corresponds to the first letter of the name.
- 3. When the desired name is reached press a Line key to make the call.
- The call will be a handsfree call. For more privacy, lift the handset.
- 4. When finished, replace the handset in the cradle, OR press

HANDS FREE

**NOTE:** To add numbers to your personal speed dial directory, see Customizing Your Telephone. To add numbers to the system speed dial directory, please see your system administrator.

# **Using Advanced Features**

# Transferring Calls

You can transfer calls from one telephone to another, or to the Message Center.

### Transferring a Call to Another Telephone

- 1. Press the Station key to which you wish to transfer the call.
- The caller will automatically be put on hold.
- 2. Announce the call to the recipient party.
- 3. Place the handset in the cradle, OR press **HANDS** to complete the transfer.

**NOTE:** If the transferred call is not answered after a set period of time or if the recipient's telephone is busy, the call will be transferred back to the telephone that initiated the transfer. If the call is not answered after a set period of time, all telephones on the system will ring.

### Transferring a Call to a Mailbox

- To transfer the call to a Station mailbox:
- 1. Press the Station key corresponding to that mailbox.
- 2. Press **MESSAGE** and hang up.

To transfer the call to the System mailbox:

1. Press **MESSAGE** and hang up.

# Conference Calls

Your Communiqué telephone system has conference calling and group listening to allow you to have multi-party conversations.

# **Group Listening** You can have other people in your office listen in on a telephone conversation using the group listening feature.

- 1. While speaking on the handset, press HANDS FREE
- The speaker is active, but the handsfree microphone is muted. To speak to the caller, you must use the handset.
- 2. When finished, replace the handset in the cradle and press

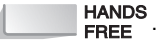

| Making a<br>Conference Call             | You can talk to two people at the same time using the conference call feature.                                                                                                    |
|-----------------------------------------|----------------------------------------------------------------------------------------------------|
|                                         | <ol> <li>While connected to the first caller, press CONF<br/>CALL</li> <li>The call will be put on hold automatically.</li> </ol>                                                                                                    |
|                                         | <ol> <li>Press a Station key to connect to an internal party.</li> <li>OR</li> </ol>                                                                                                    |
|                                         | <ul> <li>Press a Line key and dial the number of the outside party you wish to add to the call.</li> <li>CONF call Conf lights up and the display indicates the two other parties on the conference call, for example: Station 20 Line 3</li> </ul> |
|                                         | 3. Press CONF to connect all parties.                                                                                                    |
|                                         | <ul><li>4. To disconnect only one party, press the Station or Line key of the party to which you wish to remain connected.</li><li>The other party is automatically disconnected.</li></ul>                                                         |
|                                         | 5. When finished, replace the handset in the cradle, or press                                                                                                    |
| Placing a<br>Conference Call<br>on Hold | You can place one party on hold while you continue to talk privately with the other party. You can then return to Conference Call mode.<br>1. Press HOLD / MUSIC.                                                                                   |
|                                         | HOLD / and CONF flash slowly and you will hear internal dial tone.                                                                                                    |

2. Press the Line or Station key of the party to which you wish to speak privately.

stops flashing and the other party is put on hold.

- 3. To add the other party back to the conference call, press CONF CALL.
- 4. When finished replace the handset in the cradle, or press

HANDS FREE

| Call<br>Forwarding            | You may choose to forward your calls to another extension, or to the Message Center.                                                                                                    |
|-------------------------------|----------------------------------------------------------------------------------------------------|
| Forwarding Your<br>Calls      | <ol> <li>Press CALL<br/>FORWARD</li> <li>The Station key for your extension flashes quickly, and the display<br/>reads:<br/>Call Forward to NONE</li> </ol>                                                              |
|                               | <ul> <li>To forward calls to voice mail, press <b>MESSAGE</b>.</li> <li>The display reads:<br/>Call Forward To Message Center</li> </ul>                                                                                 |
|                               | OR<br>To forward calls to another extension, press the Station key<br>corresponding to that extension.<br>The display reads:<br>Call Forward To Station XX                                                               |
|                               | <ul> <li>Press HANDS FREE</li> <li>CALL FORWARD flashes slowly to indicate that your extension has been forwarded.</li> </ul>                                                                                            |
| Cancelling Call<br>Forwarding | <ol> <li>Press CALL<br/>FORWARD.</li> <li>Press the Station key corresponding to your extension.</li> <li>The display reads:<br/>Call Forward To NONE</li> <li>Press Press FREE</li> <li>Call Forward To NONE</li> </ol> |

| Paging                                      | Use paging to make an announcement to everybody on the premises, or to ask somebody to call you (Meet Me page).                                                                                                    |
|---------------------------------------------|----------------------------------------------------------------------------------------------------|
| Broadcasting an<br>All Page<br>Announcement | <ul> <li>To make an announcement over the whole system, use the all page feature.</li> <li>1. Press ALL PAGE.</li> <li>All Communiqué telephones on the system will beep twice, and the handsfree microphone on the telephone making the page will be activated.</li> </ul>                |
|                                             | <ol> <li>Pick up the handset and make the announcement, OR make the announcement through the Handsfree microphone.</li> <li>When finished replace the handset in the cradle, OR press</li> <li>HANDS<br/>FREE</li> </ol>                                                                   |
| Broadcasting a<br>Meet Me<br>Announcement   | <ol> <li>Press ALL<br/>PAGE.</li> <li>All Communiqué telephones on the system will beep twice and the<br/>handsfree microphone on the telephone making the page will be<br/>activated.</li> </ol>                                                                                          |
|                                             | <ol> <li>Pick up the handset and make the 'Meet Me' announcement, OR make the 'Meet Me' announcement through the handsfree microphone.</li> <li>Do not hang up. Wait for the 'Meet Me' answer.</li> <li>When finished, or if you receive no approach replace the handset in the</li> </ol> |
|                                             | 4. When finished, or if you receive no answer, replace the handset in the cradle, OR press                                                                                                    |
| Answering a<br>Meet Me<br>Announcement      | <ol> <li>Press ALL<br/>PAGE.</li> <li>The Handsfree microphone on your telephone will be activated and<br/>connect you to the paging telephone. The page will be a handsfree<br/>call. For more privacy, lift the handset.</li> </ol>                                                      |
|                                             | <ol> <li>When finished replace the handset in the cradle, OR press</li> <li>HANDS<br/>FREE</li> </ol>                                                                                                    |

| Handling Busy<br>Lines | Your Communiqué telephone system has a number of advanced features that will alert you when a busy outgoing line becomes free.                                                                 |
|------------------------|----------------------------------------------------------------------------------------------------|
| Line Callback          | This feature will notify you when a busy outgoing line becomes free. When you attempt to make a call, and all lines are already in use, you will hear a busy tone. To initiate line callback:  |
|                        | <ol> <li>When you get a busy line, press 2.</li> <li>Hang up.</li> <li>When a line becomes available, your telephone will ring with an extended ring.</li> </ol>                               |
|                        | <ul> <li>When you hear the extended ring pick up the handset, OR press</li> <li>HANDS<br/>FREE</li> <li>You will hear a dial tone.</li> </ul>                                                  |
|                        | <ol> <li>Make your call.</li> <li>When finished replace the handset in the cradle, OR press</li> <li>HANDS<br/>FREE</li> </ol>                                                                 |
|                        | <b>NOTE:</b> If the Callback is not answered after 8 rings, the Callback request will be cancelled and the line will be released.                                                              |
| Line Camp-on           | This feature will seize an outgoing line when a busy line becomes free. Line camp-on has priority over line callback. To initiate line camp-on:                                                |
|                        | <ol> <li>When you get a busy line, press 2. DO NOT hang up.</li> <li>When a line becomes available, your telephone will automatically seize the line and you will hear a dial tone.</li> </ol> |
|                        | <ul><li>Dial the number.</li><li>The call will be a handsfree call. For more privacy, lift the handset.</li></ul>                                                                              |
|                        | 3. When finished replace the handset in the cradle, OR press                                                                                                    |

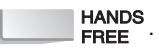

# Speed Dial<br/>Camp-onThis feature will seize an outgoing line and automatically dial a speed dial<br/>number. When you know all outgoing lines are already busy, initiate speed<br/>dial camp-on as follows:

- 1. Press SPEED DIAL
- 2. Use the 🙀 and 🔯 keys to scroll through the listings in the Speed Dial Directory.
- All listings are in alphabetical order. To jump to a particular name, press the number key that corresponds to the first letter of the name.
- 3. Press a Line key.
- You will hear a busy signal.
- 4. Press A contraction contraction contra
- The **SPEED** will flash slowly and the display reads Spd Dial Campon Line x. When the line becomes available, your telephone will automatically

seize the line and dial the selected number. The call will be a handsfree call. For more privacy, lift the handset.

5. When finished replace the handset in the cradle, OR press

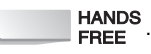

# **Redial Camp-On** This feature will seize an outgoing line and automatically dial the last number dialed from your telephone. When you know all lines are already busy, initiate redial camp-on as follows:

- 1. Press RE
- 2. Press a Line key.

You will hear a busy signal.

- 3. Press 🔏 . DO NOT hang up.
- The DIAL SPEED will flash slowly and the display reads
   Redial Campon Line x.
   When the line becomes available, your telephone will automatically seize the line and dial the last number dialed from your telephone. The call will be a handsfree call. For more privacy, lift the handset.
- 4. When finished replace the handset in the cradle, OR press

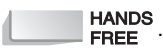

- **Caller ID Call Log** You may view the Caller ID information of the last 100 incoming telephone calls when your telephone is not in use.
  - 1. Press 5.
  - All lines with Caller ID information will be lit and the display reads Call Display Log ... Select a Line.
  - 2. Press a lit Line key to view the call log for that line.
  - The display reads Line X ... XX Call(s) or if no calls have been logged on that line, the display reads Call Display Log...Empty.
  - 3. Use the 🙀 and 🔯 keys to scroll through the list of calls for that line.
  - 4. To view the date and time of call, press  $(\mathbf{y})$ .
  - 5. To return to the previous display, press () again.
  - 6. To erase the call log entry, press  $\begin{bmatrix} 3 \\ BEF \end{bmatrix}$ .
  - 7. When finished press

# Additional Features

### Room Monitoring

Authorized users may listen in to other Communiqué stations without the knowledge of the other station user. This feature can be useful for such things as room monitoring, helping to determine the cause of a burglar alarm on your alarm system, or coaching staff members on the use of the telephone.

The system administrator can limit who can use this feature with a Room Monitor PIN. The administrator can also limit which stations can be monitored.

- 1. To monitor a station press **ROOM** MONITOR
- 2. Enter the Room Monitor PIN (if required).
- 3. Press the Station key of the station you want to monitor.

| Muting the<br>Microphone | This feature will mute (turn off) the station microphone while the telephone is in use. To mute the station microphone:                                                                                                    |
|--------------------------|----------------------------------------------------------------------------------------------------|
|                          | 1. Lift the handset, OR press <b>HANDS</b> .                                                                                                    |
|                          | 2. Press DND/<br>MUTE                                                                                                    |
|                          | 3. To turn the microphone back on press <b>DND</b> / again.                                                                                                    |
| Do Not Disturb<br>(DND)  | You can block all incoming calls from reaching your Communiqué station using the do not disturb feature. To turn on DND:                                                                                                    |
|                          | 1. When the station is not in use, press <b>DND</b> / <b>MUTE</b> .                                                                                                    |
|                          | 2. To turn off DND, press <b>DND</b> / <b>MUTE</b> again.                                                                                                    |
| Call Screening           | You can use your Communiqué telephone to screen incoming calls. When<br>in the "Call Screening" mode, you may listen to callers as they leave a<br>message in your mailbox. Then, you can decide whether you wish to talk<br>to them immediately, or to let them finish leaving a message.               |
|                          | To turn on call screening:                                                                                                    |
|                          | 1. Press HANDS , then press ESSAGE CENTER                                                                                                    |
|                          | 2. Press 7 , then 6 .                                                                                                    |
|                          | 3. Press HANDS FREE                                                                                                    |
|                          | 4. To turn call screening off, repeat steps 1 to 3.                                                                                                    |
|                          | To screen calls:                                                                                                    |
|                          | When call screening is turned on, unanswered incoming calls will be<br>directed to the message center where the caller may leave a message. At<br>every station with call screening activated, the caller leaving a message will<br>be broadcast through the Handsfree speaker and the display will read |
|                          | Press Message Key to Talk                                                                                                    |
|                          | To talk to the caller at any time during the message recording, press<br><b>MESSAGE</b><br>CENTER                                                                                                    |
|                          | The partian of the massage which the caller began to record will be                                                                                                    |

The portion of the message which the caller began to record will be erased, and you can carry on a normal conversation.

| Recording a<br>Telephone<br>Conversation   | You can use the Communiqué to record conversations on your telephone.<br>Please ask your system administrator if your telephone has access to this<br>feature.                                                                                                    |
|--------------------------------------------|----------------------------------------------------------------------------------------------------|
|                                            | <ol> <li>Press <b>ROOM</b><br/>MONITOR to begin recording.</li> <li>The <b>ROOM</b><br/>MONITOR will flash quickly. Both parties will hear a voice<br/>announcement "Recording" followed by a tone. The conversation will<br/>be recorded after the tone and will be stored in the message center.</li> </ol>                                                                                                    |
|                                            | <ul> <li>2. To stop recording, press ROOM MONITOR again. You may continue your conversation.</li> <li>If the recording limit is reached, both parties will hear "The recording limit has been reached" and the ROOM MONITOR will stop flashing.</li> </ul>                                                                                                    |
| Answering the<br>Door                      | Your installer may have included door stations on your system. Door stations can be used to replace a doorbell. When a visitor presses the button on the door station, an "all page" will be sent to all Communiqué stations.                                                                                                    |
|                                            | To speak to the person at your door:                                                                                                    |
|                                            | 1. Press ALL at any Communiqué station.                                                                                                    |
| Using Your<br>Communiqué<br>Remote Control | If you have a Communiqué remote control device, you can answer calls when you are in the building, but away from your station.                                                                                                    |
|                                            | <ol> <li>When the telephone rings, point the remote control toward your<br/>Communiqué station and press [HF] (Handsfree).</li> </ol>                                                                                                    |
|                                            | 2. The station will answer the call handsfree, and you can speak to the caller. For more privacy, go to your station and lift the handset.                                                                                                    |
| Remote (Off-<br>premises) Access           | You can access your Communiqué system from any Touch-Tone <sup>™</sup> telephone, anywhere in the world. Using the remote access feature, you can perform such functions as "All Page" and "Room Monitor". You can also access the message center. If installed, system automation and security system functions may also be available. Ask your system administrator for more information on the remote access features available to you. |

# **Using the Message Center**

The Message Center acts as a voice mailbox for all telephone messages left by callers when you are not available to take their calls. We recommend that you program your Communiqué telephone with a Personal Identification Number (PIN) to restrict access to your personal mailbox and to protect the privacy of your messages. This section describes the features available on your message center.

**NOTE:** Before attempting to use any of the Message Center features, please check with your system administrator that the Message Center has been installed, and that you have access to it.

| Programming<br>Your Personal                                | 1. Press ┏м.<br>┉ The display reads Select Station…Program Item.                                                                                                    |
|-------------------------------------------------------------|----------------------------------------------------------------------------------------------------|
| Identification<br>Number (PIN)                              | <ol> <li>Press the Line 1 key.</li> <li>The Line 1 key flashes slowly and the display reads Program<br/>StationPIN.</li> </ol>                                                                       |
|                                                             | <ol> <li>Press the Line 1 key again.</li> <li>The display reads StationPIN &gt; NONE.</li> </ol>                                                                                                    |
|                                                             | 4. Enter a four-digit PIN, then press Read to save your selection.                                                                                                    |
|                                                             | <ul> <li>5. Press HANDS to exit the programming function.</li> <li>Your PIN now protects your mailbox.</li> </ul>                                                                                    |
| Changing Your<br>Personal<br>Identification<br>Number (PIN) | <ol> <li>Press M.</li> <li>The display reads Select Station Program Item.</li> <li>Press the Line 1 key.</li> <li>The Line 1 key flashes slowly and the display reads Program StationPIN.</li> </ol> |
|                                                             | <ul><li>3. Press the Line 1 key again.</li><li>The display reads Station PIN?.</li></ul>                                                                                                    |
|                                                             | <ul><li>4. Enter your four-digit PIN.</li><li>➡ The display reads StationPIN &gt; XXXX.</li></ul>                                                                                                    |
|                                                             | 5. To erase this PIN, press $[\#]$ , then enter your new four-digit PIN.                                                                                                    |
|                                                             | 6. Press Rew to save your selection.                                                                                                    |
|                                                             | 7. Press HANDS to exit the programming function.                                                                                                    |

Your new PIN now protects your mailbox.

# Setting Up Greetings

### Recording Your Personal Greeting

- 1. Press PGM.
- The display reads Select Station...Program Item.
- 2. Press MESSAGE CENTER
- The display reads Record Station...Greeting.
- 3. Press **MESSAGE** again.
- 4. Enter your PIN.
- The display reads Station Greeting...(Not) Recorded and a voice prompt will say "To begin recording, press R(7). To listen to the recording, press L(5). To erase the recording, press E(3). To repeat this help menu, press H(4)".
- 5. Press 7.
- The display reads Station Greeting…Lift Handset.
- 6. Lift the handset.
- The display reads REC Greeting Now...PGM=STOP.
- After you hear the tone, begin recording your personal greeting. To stop recording, press RM.
- Your personal greeting will be played back automatically. After playback, your greeting will be saved and the display reads Station Greeting..Recorded.
- 8. When finished, press **HANDS**

| Changing Your<br>Personal<br>Greeting | <ol> <li>Press M.</li> <li>The display reads Select StationProgram Item.</li> <li>Press MESSAGE CENTER.</li> <li>The display reads Record StationGreeting.</li> <li>Press MESSAGE again.</li> <li>Enter your PIN.</li> <li>The display reads Station GreetingRecorded and a voice prompt will say "To begin recording, press R(7). To listen to the recording, press L(5). To erase the recording, press E(3). To repeat this help menu, press H(4)".</li> </ol> |
|---------------------------------------|----------------------------------------------------------------------------------------------------|
|                                       | <ul> <li>5. Press 3.</li> <li>The display reads Ename Complete.</li> <li>6. Press 7.</li> </ul>                                                                                                    |
|                                       | The display reads Station GreetingLift Handset.                                                                                                    |
|                                       | 7. Lift the handset.<br>The display reads REC Greeting NowPGM=STOP.                                                                                                    |
|                                       | <ol> <li>After you hear the tone, begin recording your personal greeting.</li> <li>To stop recording, press Ref.</li> </ol>                                                                                                    |
|                                       | Your personal greeting will be played back automatically. After playback, your greeting will be saved and the display reads Station GreetingRecorded.                                                                                                    |
|                                       | 9. When finished, press                                                                                                    |
| Messages                              |                                                                                                    |
| Viewing the<br>Number of              | You may check the message center status at any time to view the number of messages in the system mailbox and your personal mailbox:                                                                                                    |
| Messages                              | 1. Press MESSAGE                                                                                                    |

 Press CENTER
 The display reads System MSG = X...Private MSG = X. After a few seconds, the display will automatically return to the time and date screen.

| Listening to<br>Personal<br>Messages | When there are messages in the Message Center, the <b>MESSAGE</b> on your Communiqué telephone will be flashing. To listen to personal messages:                                                                                                    |
|--------------------------------------|----------------------------------------------------------------------------------------------------|
| 5                                    | 1. Pick up the handset, OR press <b>HANDS</b> .                                                                                                    |
|                                      | <ol> <li>Press MESSAGE .</li> <li>If you have personal messages, your Station key will flash guickly.</li> </ol>                                                                                                    |
|                                      | <ul> <li>3. Press your Station key.</li> <li>The display reads Station PIN?.</li> </ul>                                                                                                    |
|                                      | <ul> <li>4. Enter your PIN.</li> <li>The display reads Messages = X and a voice prompt will say "Total messages, X. To listen to a message, press L(5). To erase the message, press E(3). To pause the message, press P(7). To continue from pause, press C(2). To back up five seconds, press B(2). To repeat this help menu, press H(4)."</li> </ul> |
|                                      | The messages will now play back in the order in which they were recorded. The display reads 04:09P WED 02/28 #=Quit P=Pause during message playback to indicate the date and time when the message was recorded. At the end of each message, the date and time of the message will be announced.                                                       |
|                                      | 5. When finished, replace the handset in the cradle OR press                                                                                                    |
| Listening to<br>System<br>Messages   | When there are messages in the Message Center, the <b>Message</b> on your Communiqué telephone will be flashing. To listen to system messages:                                                                                                    |
| J                                    | 1. Pick up the handset, OR press <b>HANDS</b><br>FREE                                                                                                    |
|                                      | 2. Press <b>MESSAGE</b> .<br>If there are system messages, the <b>MESSAGE</b> will be lit.                                                                                                    |
|                                      | <ul> <li>Press Message CENTER</li> <li>The display reads Messages = X and a voice prompt will say "Total messages, X. To listen to a message, press L(5). To erase the message, press E(3). To pause the message, press P(7). To continue from pause,</li> </ul>                                                                                       |

19

press C(2). To back up five seconds, press B(2). To repeat this help menu, press H(4)."

- The messages will now play back in the order in which they were recorded. The display reads 04:09P WED 02/28 #=Quit P=Pause during message playback to indicate the date and time when the message was recorded. At the end of each message, the date and time of the message will be announced.
- 4. When finished, replace the handset in the cradle, OR press HANDS FREE

### Returning Calls to People Who Have Left Messages

**NOTE:** In order for this feature to work, you must be retrieving your messages from the Message Center and Caller ID service must be enabled by your local telephone company on the line on which the message was received.

To return a call from a new message:

- 1. Access your Message Center mailbox as above to listen to your messages. If Caller ID is enabled on the line on which the message was received, the display will show the caller's telephone number.
- 2. To immediately return the call, after listening to the message press **R**. The Communiqué dials the number automatically.

**NOTE:** Redial cannot take place during message playback.

- 3. When connected, speak through the handsfree microphone, or lift the handset for more privacy.
- 4. When finished replace the handset in the cradle, OR press

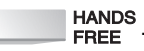

To return a call from an old message:

- 1. Access your Message Center mailbox.
- 2. Use the 🙀 and 🕎 keys to scroll through the messages until you find the one you want.
- The display reads MSG XX of XX OLD...5551234.
- 3. Press Real to dial the number.
- The display reads Select a Line.

|                            | 4. Press a Line key.                                                                                                    |  |  |  |  |  |  |
|----------------------------|----------------------------------------------------------------------------------------------------|--|--|--|--|--|--|
|                            | The communique dials the number automatically.                                                                                                    |  |  |  |  |  |  |
|                            | 5. When connected speak through the handsfree microphone, or lift the handset for more privacy.                                                                                                    |  |  |  |  |  |  |
|                            | <ol> <li>When finished replace the handset in the cradle, OR press</li> <li>HANDS<br/>FREE</li> </ol>                                                                                                    |  |  |  |  |  |  |
| Recording Memo<br>Messages | A Memo Message is an internal message that you can record and send to one or more stations.                                                                                                    |  |  |  |  |  |  |
|                            | <b>NOTE:</b> The system can accommodate only one Memo Message at a time.<br>If a Memo Message already exists, you must erase it before you can record<br>yours, or wait to record yours at another time.                                                                     |  |  |  |  |  |  |
|                            | 1. Pick up the handset.                                                                                                    |  |  |  |  |  |  |
|                            | 2. Press MESSAGE<br>CENTER                                                                                                    |  |  |  |  |  |  |
|                            | The display reads Message Center.                                                                                                    |  |  |  |  |  |  |
|                            | 3. Press 6.                                                                                                    |  |  |  |  |  |  |
|                            | 4. Enter your PIN.                                                                                                    |  |  |  |  |  |  |
|                            | The display reads Memo Message No Message Recorded<br>or Current Memo must be deleted, and a voice prompt will say "To<br>begin recording, press R(7). To listen to the recording, press L(5). To<br>erase the recording, press E(3). To repeat this help menu, press H(4)". |  |  |  |  |  |  |
|                            | 5. If there is no existing Memo Message, press <b>7</b> to record your mes-<br>sage, OR                                                                                                    |  |  |  |  |  |  |
|                            | to erase an existing Memo Message and record a new one, press $[3]_{DEF}$                                                                                                    |  |  |  |  |  |  |

and then 7

- The display reads Memo Message REC PGM=STOP.
- After you hear the tone, begin recording your Memo Message. To stop recording, press rem.
- Your memo message will be played back automatically and the display reads Memo Message Playing PGM=STOP. After playback the Communiqué will save your Memo Message, and the display reads Memo Message...Memo Recorded.

- 7. Press the Station key corresponding to the mailbox to which you wish to send the message. Repeat until all mailboxes are selected.
- The selected Station key will flash quickly. To cancel, press the Station key again. It will stop flashing.
- 8. When finished, press HANDS FREE.

### Transferring a Message to Another Mailbox

NOTE: Message transfer cannot take place during message playback.

- 1. Pick up the handset, OR press
- 2. Press **MESSAGE**, then press your Station key.
- 3. Enter your PIN.
- The display reads Messages = X and a voice prompt will say "Total messages, X. To listen to a message, press L(5). To erase the message, press E(3). To pause the message, press P(7). To continue from pause, press C(2). To back up five seconds, press B(2). To repeat this help menu, press H(4)."
- 4. Press **#** twice.
- The display reads MSG XX of XX OLD.
- 5. Use the 🙀 and 🕎 keys to scroll through the messages to locate the message to transfer.
- 6. Press 8
- The display reads DSS/MSG to XFER...# to Cancel.
- 7. Press the Station key corresponding to the mailbox to which you wish to send the message.

OR

Press **MESSAGE** to transfer the message to the system mailbox.

8. When finished, press **HANDS** .

### Transferring a Message to More Than One Mailbox

To transfer a personal message or a system message to more than one mailbox, convert the message to a Memo Message. If necessary, delete the existing Memo Message.

- 2. Press **MESSAGE**, then press your Station key.

- 3. Enter your PIN.
- The display reads Messages = X and a voice prompt will say "Total messages, X. To listen to a message, press L(5). To erase the message, press E(3). To pause the message, press P(7). To continue from pause, press C(2). To back up five seconds, press B(2). To repeat this help menu, press H(4)."
- 4. Press *#* twice.
- The display reads MSG XX of XX OLD.
- 5. Use the 🔊 and 🔯 keys to scroll through the messages to locate the one to transfer.
- 6. Press 8.
- The display reads DSS/MSG to XFER...# to Cancel.
- 7. Press the Station key corresponding to your mailbox.
- If a Memo Message is already recorded, you will be prompted to delete it. Please see "Recording Memo Messages" on page 21.
- 8. Press MESSAGE, then press 6 CENTER, then press 6
- 9. Enter your PIN.
- The display reads Memo Message...Memo Recorded.
- 10. Press the Station key corresponding to the mailbox to which you wish to send the message. Repeat until all mailboxes are selected.
- 11. When finished, press **HANDS** FREE

### Intercepting a Call

When an outside caller is leaving a message in the Message Center, you may intercept the call at any telephone on the system.

- 1. Lift the handset, OR press HANDS
- 2. Press MESSAGE .
- The portion of the message already recorded will automatically be erased.
- 3. Begin speaking.

**NOTE:** If the telephone you are using does not have access to the line on which the call is received, you cannot intercept the call and the display reads "Message Center...is busy".

# **Customizing Your Communiqué Telephone**

On your Communiqué telephone you can:

- set up your own speed dial directory
- adjust the volume for ringing, paging and other features
- adjust the contrast of the telephone display
- adjust the backlighting levels of the telephone keypads
- protect your settings and your mailbox with a personal identification number (PIN).

You may also be able to use these optional features, if they are installed on your system:

- set alarm clock reminders
- have background music play over your telephone
- have background music play to callers on hold

**NOTE:** You must press to save your selection before you exit any programming option. If you do not, your selection will not be saved.

| Speed Dial<br>Numbers                           | <ul> <li>There are two separate speed dial directories available on your<br/>Communiqué telephone:</li> <li>a system speed dial directory with up to 300 numbers available at<br/>every telephone</li> <li>a personal speed dial directory with up to 20 numbers available only<br/>from your telephone</li> </ul> |
|-------------------------------------------------|----------------------------------------------------------------------------------------------------|
|                                                 | This section describes how to program your personal speed dial directory.<br>To program numbers into the system speed dial directory, please see your<br>system administrator.                                                                                                    |
| Programming<br>Your Personal<br>Speed Dial List | You can program up to 20 speed dial numbers at your Communiqué<br>telephone for your exclusive use.<br>1. Press RM, then press SPEED.<br>The display reads Program StationSpeed Dial.                                                                                                    |
|                                                 | <ol> <li>Press SPEED again, then enter your PIN.</li> <li>The display reads Speed Dial EmptyPGM to Insert<br/>or UP/DN=List #=DELPGM=INS *=EDIT.</li> </ol>                                                                                                    |
|                                                 | <ol> <li>Press pm.</li> <li>The display reads Name? 2−9=R−YØ=SPACE 1=QZ.</li> </ol>                                                                                                    |

4. Enter the name using the keypad as outlined in the Names and Labels Chart below.

| # of<br>key<br>presses |   | 2<br>ABC | 3<br>DEF | 4<br>GHI | 5<br>JKL | 6<br>MNO | 7<br>PRS | 8<br>TV | 9<br>wxy | 0     |
|------------------------|---|----------|----------|----------|----------|----------|----------|---------|----------|-------|
| 1                      | Q | А        | D        | G        | J        | М        | Р        | Т       | W        | Space |
| 2                      | Z | В        | Е        | Н        | Κ        | Ν        | R        | U       | Х        |       |
| 3                      | ' | С        | F        | I        | L        | 0        | S        | V       | Y        |       |
| 4                      | 1 | 2        | 3        | 4        | 5        | 6        | 7        | 8       | 9        |       |

**NOTE:** In the Name programming area, enter the letter "O" to represent zero.

- Once a key has been pressed, for example (J), the display reads PGM=DONE...J.
- 5. Use the 🙀 key to move to the next letter and the 🔯 key to back up to the previous letter.
- 6. When you have entered the full name, press row.
- The display reads Number? PGM=DONE...HOLD=PAUSE.
- 7. Enter the telephone number using the keypad.
- Each number will appear on the display as it is entered. To delete a number, press ALL PAGE. To enter a pause, press HOLD / MUSIC. Each pause is 2 seconds.
- 8. When you have entered the complete telephone number, press press.
- The display will return to the speed dial menu and read UP/DN=List #=DEL...PGM=INS \*=EDIT.
- 9. Press Rew to enter another name and number, OR press HANDS to exit speed dial programming.

**NOTE:** You must program both the name and telephone number for each speed dial entry.

| Deleting a Speed<br>Dial Number | 1. Press M, then press <b>SPEED</b> .<br>The display reads Program StationSpeed Dial.                                                        |
|---------------------------------|----------------------------------------------------------------------------------------------------|
|                                 | 2. Press SPEED again, then enter your PIN.                                                                                                   |
|                                 | The display reads UP/DN=List #=DELPGM=INS *=EDIT.                                                                                            |
|                                 | <ol> <li>Use the and We keys to scroll through the listings in your personal speed dial directory.</li> </ol>                                |
|                                 | the number key that corresponds to the first letter of the name.                                                                             |
|                                 | 4. Press #.                                                                                                    |
|                                 | The display reads once on the before 9-176-14?                                                                                               |
|                                 | 5. Press very to delete, OR press any other key to cancel the request.                                                                       |
|                                 | 6. To delete another number, repeat steps 3 to 5, OR press <b>HANDS</b><br>to exit speed dial programming                                    |
| Changing a<br>Speed Dial        | 1. Press production of the press program StationSpeed Dial.                                                                                  |
| Number                          | <ul> <li>Press SPEED again, then enter your PIN.</li> <li>The display reads UP/DN=List #=DELPGM=INS *=EDIT.</li> </ul>                       |
|                                 | <ol> <li>Use the and we keys to scroll through the listings in your personal speed dial directory.</li> </ol>                                |
|                                 | All listings are in alphabetical order. To jump to a particular name, press the number key that corresponds to the first letter of the name. |
|                                 | 4. Press 🗰 .                                                                                                    |
|                                 | The display reads PGM=DONEJANE SMITH.                                                                                                    |
|                                 | 5. Use the 🙀 and 🕎 keys to move to the letter that you want to change, then change the letter using the keypad as outlined in the            |
|                                 | Names and Labels Chart above.<br>Once a key has been pressed, for example (Y), the display reads<br>PGM=DONEJAYE SMITH.                      |

- 6. Use the **v** key to move to the next letter and the **v** key to back up to the previous letter.
- 7. Press row once the name is changed.
- The display reads JAYE SMITH...<u>5</u>552525.
- 8. Use the 🙀 and 🔯 keys to move to the number that you want to change, then change the telephone number using the keypad.
- Once a key is pressed, for example 7, the display will read JAYE SMITH...5752525.

To delete a number, press **ALL** PAGE. To enter a pause, press

HOLD / . Each pause is 2 seconds.

- 9. When you have changed the telephone number, press [res. .
- The display will return to the speed dial menu and read UP/DN=List #=DEL...PGM=INS \*=EDIT.
- 10. To change another name and number repeat steps 3 to 9, OR press HANDS FREE to exit speed dial programming.

## Volume and Ring Patterns

You can adjust the volume level for paging, ringing, background music, and the alarm clock. You can also change the ring pattern for your station.

### Adjusting Volume Levels

- 1. Press M, then press ROOM MONITOR
- The display reads Set Station...Volume Levels.
- 2. Press **ROOM** again.
- Station keys 10 through 13 will be lit and the display reads Select Volume..Option.
- 3. Select a feature:
- Paging volume: press the Station 10 key.
- Ringer volume: press the Station 11 key.
- Background music volume: press the Station 12 key.
- Alarm clock maximum volume: press the Station 13 key.
- The selected Station key flashes slowly and the display reads Set XXXX Level...Min \_\_\_\_ Max.
- 4. Use the  $\sqrt{10}$  and  $\sqrt{10}$  keys to adjust the volume to the desired level.

|                                   | <ul> <li>5. Press rew to save your setting.</li> <li>Station keys 10 through 13 will be lit and the display reads Select VolumeOption.</li> </ul>                                                                                  |
|-----------------------------------|----------------------------------------------------------------------------------------------------|
|                                   | <ul> <li>6. Repeat steps 3 to 5 as necessary until all volume levels are adjusted.</li> <li>7. When finished setting the volume levels, press </li> <li>HANDS FREE to exit programming.</li> </ul>                                 |
|                                   | <b>NOTE:</b> The page, ringer, and background music levels can also be adjusted when these features are active using the $interval a$ and $interval background keys.$                                                              |
| Selecting a Ring<br>Pattern       | You can select one of four different ring patterns to distinguish your<br>Communiqué telephone from others close by.                                                                                                    |
|                                   | <ol> <li>Press PGM , then press ALL PAGE.</li> <li>The ALL PAGE will flash slowly and the display reads Program StationRing Mode.</li> </ol>                                                                                       |
|                                   | <ul> <li>Press ALL PAGE again, then enter your PIN.</li> <li>The Station 10 and 11 keys will be lit, and the display reads Select RingMode Option.</li> </ul>                                                                      |
|                                   | <ul> <li>3. Press the Station 11 key to select the ring pattern option.</li> <li>Station key 11 flashes and the display reads Ringer NumberSelected.</li> </ul>                                                                    |
|                                   | <ul> <li>Press the Station 11 key again.</li> <li>Station keys 10 through 13 will be lit, and the display reads Station XXRinger #[1].</li> </ul>                                                                                  |
|                                   | 5. Press each lit Station key in turn to listen to the ring pattern.                                                                                                    |
|                                   | 6. Press Rew when you have found the ring pattern you like.                                                                                                    |
|                                   | 7. Press HANDS to exit programming.                                                                                                    |
| Turning On "Off-<br>hook" Ringing | You can choose to have off-hook ringing on your telephone. This is the sound heard when you are taking one telephone call and another call is waiting. Ask your system administrator if your telephone has access to this feature. |
|                                   | 1. Press PGM, then press ALL<br>PAGE.                                                                                                    |

The ALL PAGE will flash slowly and the display reads Program Station...Ring Mode.

|                       | <ol> <li>Press ALL<br/>PAGE again, then enter your PIN.</li> <li>Station keys 10 and 11 will be lit and the display reads Select<br/>RingMode Option.</li> </ol>                                                            |
|-----------------------|----------------------------------------------------------------------------------------------------|
|                       | <ul> <li>To select the off-hook ringer option, press the Station 10 key.</li> <li>The Station 10 key flashes and the display reads Offhook<br/>RingSelected.</li> </ul>                                                     |
|                       | <ul> <li>Press the Station 10 key again.</li> <li>The display reads Station XX_Offhook Ring [N].</li> </ul>                                                                                                    |
|                       | 5. To turn the off-hook ringer ON, press the Station 10 key, OR<br>To turn the off-hook ringer OFF, press the Station 11 key.                                                                                               |
|                       | 6. Press rem to save your selection.                                                                                                    |
|                       | 7. Press HANDS to exit programming.                                                                                                    |
| Station Voice<br>Over | When an internal call is placed to another station, the callers voice will automatically be broadcast through the receiving station's handsfree speaker. You can change this feature so that the station will ring instead. |
|                       | To turn off Station Voice Over:                                                                                                    |
|                       | 1. Press (Rew), then press (CONF).<br>The display reads Program StationVoice Over.                                                                                                    |
|                       | <ol> <li>Press CONF again.</li> <li>The Station 10 and 11 keys light and the display reads Voice Over isEnabled.</li> </ol>                                                                                                 |
|                       | <ol> <li>To turn Station Voice Over ON, press the Station 10 key.<br/>To turn Station Voice Over OFF, press the Station 11 key.</li> </ol>                                                                                  |
|                       | 4. Press rem to save your selection.                                                                                                    |

5. Press HANDS FREE to exit programming.

| Display<br>Contrast and<br>Keypad<br>Backlighting | You can adjust the contrast of the LCD display, and the backlighting levels of the LCD display and telephone keypads.                                                                                                    |
|---------------------------------------------------|----------------------------------------------------------------------------------------------------|
| Adjusting the<br>Display Contrast                 | You can adjust the contrast of the LCD display using the 🙀 and 🕎 keys. To adjust the contrast, the telephone must not be in use and the (optional) background music must be turned off.                                                                                                    |
| Adjusting<br>Backlighting<br>Levels               | <ul> <li>Your telephone has two groups of keypads for which you can adjust the backlighting:</li> <li>the LCD display and keypad (yellow)</li> <li>the Line, Station and Function keys (red).</li> <li>There are five levels of intensity, from off to bright.</li> <li>To adjust the backlighting of the LCD display and keypad, press 1</li> <li>To adjust the backlighting of the the Line, Station and Function keys, press</li> <li>repeatedly.</li> </ul>                                                                                                    |
| Night Mode<br>Backlighting                        | If you use your telephone in a bedroom, you can set the backlighting to<br>Night Mode. When in Night Mode, and when the telephone is not in use,<br>the keys will not be back lit. As soon as the telephone is active, the<br>backlighting will turn on.<br>To turn on Night Mode:<br>1. Press m, then press POLD/<br>MUSIC:<br>The display reads Night ModeEnable/Disable.<br>2. Press Press POLD/ again.<br>The Station 10 and 11 keys light and the display reads Night<br>ModeDisabled.<br>3. To turn Night Mode ON, press the Station 10 key.<br>To turn Night Mode OFF, press the Station 11 key.<br>4. Press Press to save your selection.<br>5. Press Press to exit programming. |

| Background<br>Music, Music<br>on Hold, Alarm<br>Clock Music | Your Communiqué system can provide background music, music on hold,<br>or alarm clock music. Ask your system administrator if your system has<br>these optional features, and if your telephone has access to these features.              |
|-------------------------------------------------------------|----------------------------------------------------------------------------------------------------|
| Background<br>Music                                         | <ul> <li>Background music can be heard at your Communiqué telephone when it is not being used.</li> <li>To turn background music ON, press HOLD/<br/>MUSIC.</li> <li>To turn background music OFF, press HOLD/<br/>MUSIC again.</li> </ul> |
| Radio Station<br>Presets                                    | <ul> <li>If you have the optional Communiqué radio tuner connected to your system, you may program up to 8 radio stations of your choice.</li> <li>1. Press</li></ul>                                                                      |

| Music on Hold        | When the Communiqué system has background music available, all incoming callers will hear music when placed on hold, or when a call is transferred from one Communiqué telephone to another.                                                                                       |  |  |  |  |  |
|----------------------|----------------------------------------------------------------------------------------------------|--|--|--|--|--|
| Alarm Clock<br>Music | You can program your Communiqué telephone for a different alarm time<br>each day of the week. If you select the music option as the alarm sound,<br>you may select the programmed radio station that will be heard when the<br>alarm sounds.<br><b>To turn on the alarm clock:</b> |  |  |  |  |  |
|                      |                                                                                                    |  |  |  |  |  |
|                      | 1. Press 🕬 , then press 🕔 .                                                                                                    |  |  |  |  |  |
|                      | $\blacksquare$ The ( ) will flash slowly and the display reads Set Alarm Clock.                                                                                                    |  |  |  |  |  |
|                      | 2. Press 🔿 again.                                                                                                    |  |  |  |  |  |
|                      | Station keys 10 through 13 will be lit and the display reads Select AlarmClock Option.                                                                                                    |  |  |  |  |  |
|                      | <ul> <li>Press the Station 10 key.</li> <li>The display reads Alarm On…ENI 9=Y, 6=N.</li> </ul>                                                                                                    |  |  |  |  |  |
|                      | <ul> <li>4. To turn the alarm clock ON, press 2. To turn the alarm clock OFF, press 5.</li> <li>When the alarm clock is on, the 5 will be lit.</li> </ul>                                                                                                    |  |  |  |  |  |
|                      | 5. Press read to save your selection.                                                                                                    |  |  |  |  |  |
|                      | The display reads Select Alarm…Clock Option.                                                                                                    |  |  |  |  |  |
|                      | 6. Press HANDS to exit programming.                                                                                                    |  |  |  |  |  |
|                      | To set the alarm time:                                                                                                    |  |  |  |  |  |
|                      | 1. Press 🛤 , then press 🔇 .                                                                                                    |  |  |  |  |  |
|                      | The $\bigcirc$ will flash slowly and the display reads Set Alarm Clock.                                                                                                    |  |  |  |  |  |
|                      | <ol> <li>Press again.</li> <li>Station keys 10 through 13 will be lit and the display reads Select<br/>AlarmClock Option.</li> </ol>                                                                                                    |  |  |  |  |  |
|                      | 3. Press the Station 11 key.<br>The display reads Set Alarm Clock12:00A.                                                                                                    |  |  |  |  |  |

- 4. Use the keypad to enter the time. Press a for AM time, or 7 for PM time.
- The display reads (for example) Set Alarm Clock...02:20P.
- 5. Press row to save your selection.
- The display reads Select Alarm...Clock Option.
- 6. Press **HANDS** to exit programming.

### To select how the alarm clock will sound (music or chime):

- 1. Press rew, then press 🔇 📞.
- 🍽 The 📢 will flash slowly and the display reads Set Alarm Clock.
- 2. Press ( 🕻 again.
- Station keys 10 through 13 will be lit and the display reads Select Alarm...Clock Option.
- 3. Press the Station 12 key.
- The display reads Alarm is Chime…6=Music, 2=Chime.
- 4. To select wake to music, press 6.

To select wake to chime, press  $A_{c}^{2}$ .

- For wake to music to work, your system administrator must program an Alarm Clock Radio station.
- 5. Press **PGM** to save your selection.
- The display reads Select Alarm...Clock Option.
- 6. Press **HANDS** to exit programming.

To set the maximum volume of the alarm clock radio station, please see "Adjusting Volume Levels" on page 27.

### To select the days of the week the alarm will sound on:

- 1. Press rem, then press
- The 🕔 will flash slowly and the display reads Set Alarm Clock.
- 2. Press 🕔 again.
- Station keys 10 through 13 will be lit and the display reads Select Alarm..Clock Option.

|                | <ul> <li>3. Press the Station 13 key.</li> <li>The display reads</li> <li>S M T W T F S</li> <li>N N N N N N</li> </ul>                                                                                                    |
|----------------|----------------------------------------------------------------------------------------------------|
|                | 4. Use the $\bigcirc$ and $\bigcirc$ keys to move to each day of the week.                                                                                                    |
|                | 5. To have the alarm sound on the selected day, press 👷.                                                                                                    |
|                | To prevent the alarm from sounding on that day, press 🔥.                                                                                                    |
|                | <ul> <li>In the example below, the alarm will go off from Monday to Friday, but not on Saturday or Sunday.</li> <li>M T W T F S</li> <li>N Y Y Y Y N</li> <li>In the above example, the alarm will go off from Monday to Friday and not on Saturday or Sunday.</li> </ul> |
|                | 6. To save your selection, press MM.<br>The display reads Select Alarm…Clock Option.                                                                                                    |
|                | 7. Press <b>HANDS</b> to exit programming.                                                                                                    |
| When the alarm | To turn off the alarm, pick up and replace the handset.                                                                                                    |
| sounds         | To turn off the alarm and listen to background music, press                                                                                                    |
|                | To "snooze", press 🕕. The alarm will sound again in 7 minutes.                                                                                                    |
|                | <b>NOTE:</b> With Music Alarm, the selected radio station will become the music on hold station until a different selection is made.                                                                                                    |

# Appendix A: Installing and Connecting Your Communiqué Telephone

Your Communiqué digital telephone is suitable for both desktop and wall mount use with the included mounting bracket. To protect the surface on which the telephone is to be used, attach the supplied rubber feet to the telephone and to the mounting bracket, in the places provided.

- For Desktop Use
- 1. Observing the arrows, attach the mounting bracket to the back of the telephone using the slots located at the *top* of the set.

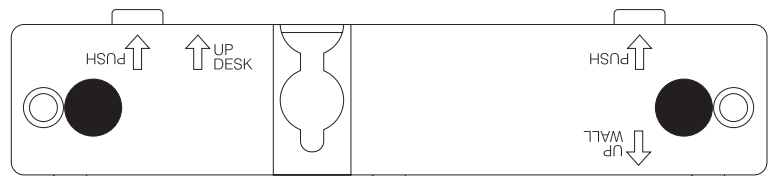

### For Wall Mount Use

- 1. Observing the arrows, attach the mounting bracket to the back of the telephone using the slots located at the *middle* of the set.
- 2. Locate the area on the wall to which the telephone is to be mounted and fasten the two mounting screws to the wall at a distance to match the two mounting holes on the back of the set.
- 3. Place the telephone over the screws and press it down to lock it into place.

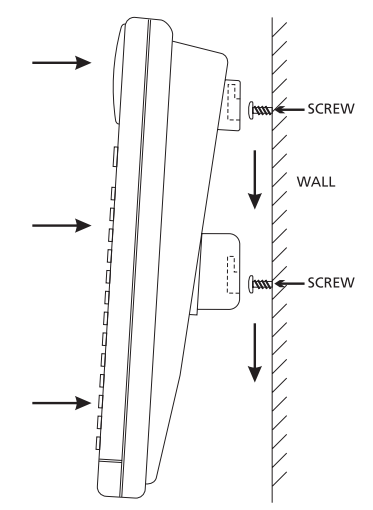

| Adjusting<br>Display Contrast | When first connected to the system, the contrast of the LCD display on your Communiqué telephone is at the lowest setting.                                                                          |
|-------------------------------|----------------------------------------------------------------------------------------------------|
|                               | You can adjust the contrast of the LCD display using the 🗔 and 🕅 keys.                                                                                                    |
|                               | To adjust the contrast, the telephone must not be in use and the (optional)<br>Background Music must be turned off. For more options, see "Display<br>Contrast and Keypad Backlighting" on page 30. |

# **Appendix B: Glossary**

| Automation Key   | This key is at the top right of the station keypad. Your installer<br>can connect your Communiqué system, through your Security<br>system, with certain "Home Automation" devices. Special<br>equipment is required for this option to be available. When your<br>system is set up this way, you can access the home automation<br>function using this key. Consult your installer for more<br>information. |
|------------------|----------------------------------------------------------------------------------------------------|
| Background Music | Music provided by your Communiqué system for hold, transfer and alarm clock features.                                                                                                    |
| Call Screening   | When in the "Call Screening" mode, you may listen to callers as they leave<br>a message in your mailbox. Then, you can decide whether you wish to talk<br>to them immediately, or let them finish leaving a message.                                                                                                    |
| Call Waiting     | A service offered by most telephone service providers. If you have this service, when you are using the telephone, the service will notify you that there is a new incoming call on your line. You can answer the new call, and switch between the callers using ref.                                                                                                    |
| Caller ID        | A service offered by most telephone service providers. If you have this service and call display equipment, your telephone will display the names and telephone numbers of callers (providing this information is available).                                                                                                    |
| Camp-on          | This feature will give you access to an outgoing line as soon as one becomes free. Line camp-on has priority over line callback.                                                                                                    |
| Conference Call  | You can talk to two different people at the same time using the conference call feature.                                                                                                    |
| Group Listening  | You can have other people in your office listen in on a telephone conversation using the group listening feature.                                                                                                    |
| Handsfree        | A method of making or answering calls without lifting the receiver (handset). Sometimes also known as "speakerphone".                                                                                                    |
| Line Key         | LINE 1 There are eight line keys numbered 1 through 8, located near the top left portion of the telephone (please see "The Communiqué Telephone Station" inside the front cover). These keys represent the eight outgoing telephone lines available on the Communiqué system. These keys are also used for setting various options on the system.                                                           |

| Meet Me Page                               | You can use paging to ask somebody to call you. The person you paged can call you by pressing <b>ALL PAGE</b> .                                                                                                    |
|--------------------------------------------|----------------------------------------------------------------------------------------------------|
| Memo Message                               | An internal message that you can record and send to one or more stations.                                                                                                    |
| Message Center                             | The Communiqué system "voice mail", consisting of a system mailbox and<br>up to 24 personal mailboxes. All system users can retrieve messages left in<br>the system mailbox from any telephone. A personal PIN usually restricts<br>retrieval of messages from personal mailboxes.                                                                 |
| Paging                                     | You can use paging to make an announcement to everybody on the premises, or to ask somebody to call you (Meet Me page).                                                                                                    |
| Personal<br>Identification<br>Number (PIN) | A PIN determines whether or not you are permitted to access certain features in your system. For example, you must enter your PIN in order to access your personal mailbox (voice mail).                                                                                                    |
| Personal Greeting                          | The message that callers will hear when they are transferred to your voice mailbox.                                                                                                    |
| Program (PGM) Key                          | "PGM" is an abbreviation of the word "Program". You will use this key when setting up your Communiqué station.                                                                                                    |
| Redial                                     | A fast way to dial the number of the last call you made.                                                                                                    |
| Scroll                                     | On occasion, you will be instructed to scroll through items listed on the display. The 🙀 and 💘 keys act as "scroll" keys in certain system menus.                                                                                                    |
| Security Key                               | <b>SECURITY</b> This key is at the top left of the station keypad. Your installer can connect your Communiqué system to your Security system. Special equipment is required for this option to be available. When your system is set up this way, you can access your security system using this key. Consult your installer for more information. |
| Station                                    | An individual Communiqué telephone set.                                                                                                    |
| Station Key                                | There are 24 station keys, numbered 10 through<br>33, located along the right hand side of the<br>telephone in two vertical rows. These keys<br>correspond to the 24 stations (telephone sets)<br>available on the Communiqué system. These keys<br>are also used for setting various options on the<br>system.                                    |

### System Administrator

The person responsible for the system programming of your Communiqué Telephone system.

# Index

### A

access when away 15 alarm clock setting 32 snooze 34 volume 27 all page 10 announcements 10 answering call waiting calls 4 door 15 external calls 4 internal calls 4 meet me page 10 automatic redial 5

### В

background music on/off 31 volume 27 backlighting levels 30 night mode 30 blocking incoming calls 14 busy 12 busy line redialing 5 busy lines 11

### С

call log 13 call waiting ringer 28 callback 11 caller ID log 13 redial 6 calling more than 2 people 8 calls blocking 14 forwarding 9 intercepting 23 recording 15 screening 14 transferring 7 camp-on 11 redial 12 speed dial 12 changing

greetings 18 speed dial numbers 26 your PIN 16 conference call 8 contrast display 30

### D

deleting speed dial numbers 26 dialing last number called 5 display backlighting 30 contrast 30 do not disturb 14 doorbell 15

### F

forwarding calls 9

### G

greetings changing 18 recording 17 group listening 7

### Н

hold 5 conference call 8 music 32

### I

intercepting calls 23 internal messages 21

### K

keypad lighting levels 30

### L

line callback 11 camp-on 11 line busy 11, 12 listening personal messages 19 system messages 19

### Μ

mailbox 16 making calls

external 4 meet me page 10 answering 10 memo messages recording 21 message center 16 messages 16 memo 21 number of 18 personal 19 returning calls 20 system 19 transferring 22 microphone turn off 14 monitoring 13 multi-party call 8 music alarm clock 32 background 31 on hold 32 muting microphone 14

### Ν

night mode backlighting 30

### 0

off-hook ringing 28

### Ρ

paging all page 10 meet me 10 volume 27 personal identification number 16 personal messages listening 19 personal speed dial list 24 PIN changing 16 programming 16 programming your PIN 16

### R

radio station setting 31 recording greetings 17 memo messages 21

#### Communiqué User's Guide

recording calls 15 redial 5, 20 caller ID 6 camp-on 12 remote access 15 remote control 15 retrieving personal messages 19 system messages 19 returning calls 20 ringer pattern 28 ringer volume 27 ringing off-hook 28 voice over 29 room monitoring 13

#### S

screening calls 14 setting alarm clock 32 radio stations 31 snooze 34 speaker-phone 7 speed dial camp-on 12 changing numbers 26 deleting numbers 26 personal 6 programming 24 system 6 station explained 3 station voice over 29 system messages listening 19

#### Т

transferring calls to mailbox 7 calls to telephone 7 messages 22 turn off call forwarding 9 microphone 14

### V

viewing number of messages 18 voice mail 16 voice over vs. ringing 29 volume alarm clock 27 background music 27 paging 27 ringer 27

## **Limited Warranty**

Digital Security Controls Ltd. warrants the original purchaser that for a period of twelve months from the date of purchase, the product shall be free of defects in materials and workmanship under normal use. During the warranty period, Digital Security Controls Ltd. shall, at its option, repair or replace any defective product upon return of the product to its factory, at no charge for labour and materials. Any replacement and/or repaired parts are warranted for the remainder of the original warranty or ninety (90) days, whichever is longer. The original owner must promptly notify Digital Security Controls Ltd. in writing that there is defect in material or workmanship, such written notice to be received in all events prior to expiration of the warranty period.

#### International Warranty

The warranty for international customers is the same as for any customer within Canada and the United States, with the exception that Digital Security Controls Ltd. shall not be responsible for any customs fees, taxes, or VAT that may be due.

#### Warranty Procedure

To obtain service under this warranty, please return the item(s) in question to the point of purchase. All authorized distributors and dealers have a warranty program. Anyone returning goods to Digital Security Controls Ltd. must first obtain an authorization number. Digital Security Controls Ltd. will not accept any shipment whatsoever for which prior authorization has not been obtained.

#### **Conditions to Void Warranty**

This warranty applies only to defects in parts and workmanship relating to normal use. It does not cover:

- · damage incurred in shipping or handling;
- damage caused by disaster such as fire, flood, wind, earthquake or lightning;
- damage due to causes beyond the control of Digital Security Controls Ltd. such as excessive voltage, mechanical shock or water damage;
- damage caused by unauthorized attachment, alterations, modifications or foreign objects;
- damage caused by peripherals (unless such peripherals were supplied by Digital Security Controls Ltd.);
- defects caused by failure to provide a suitable installation environment for the products;
- damage caused by use of the products for purposes other than those for which it was designed;
- · damage from improper maintenance;

 damage arising out of any other abuse, mishandling or improper application of the products.

Digital Security Controls Ltd.'s liability for failure to repair the product under this warranty after a reasonable number of attempts will be limited to a replacement of the product, as the exclusive remedy for breach of warranty. Under no circumstances shall Digital Security Controls Ltd. be liable for any special, incidental, or consequential damages based upon breach of warranty, breach of contract, negligence, strict liability, or any other legal theory. Such damages include, but are not limited to, loss of profits, loss of the product or any associated equipment, cost of capital, cost of substitute or replacement equipment, facilities or services, down time, purchaser's time, the claims of third parties, including customers, and injury to property.

#### **Disclaimer of Warranties**

This warranty contains the entire warranty and shall be in lieu of any and all other warranties, whether expressed or implied (including all implied warranties of merchantability or fitness for a particular purpose) And of all other obligations or liabilities on the part of Digital Security Controls Ltd. Digital Security Controls Ltd. neither assumes nor authorizes any other person purporting to act on its behalf to modify or to change this warranty, nor to assume for it any other warranty or liability concerning this product.

This disclaimer of warranties and limited warranty are governed by the laws of the province of Ontario, Canada.

**WARNING:** Digital Security Controls Ltd. recommends that the entire system be completely tested on a regular basis. However, despite frequent testing, and due to, but not limited to, criminal tampering or electrical disruption, it is possible for this product to fail to perform as expected.

#### **Out of Warranty Repairs**

Digital Security Controls Ltd. will at its option repair or replace out-of-warranty products which are returned to its factory according to the following conditions. Anyone returning goods to Digital Security Controls Ltd. must first obtain an authorization number. Digital Security Controls Ltd. will not accept any shipment whatsoever for which prior authorization has not been obtained.

Products which Digital Security Controls Ltd. determines to be repairable will be repaired and returned. A set fee which Digital Security Controls Ltd. has predetermined and which may be revised from time to time, will be charged for each unit repaired.

Products which Digital Security Controls Ltd. determines not to be repairable will be replaced by the nearest equivalent product available at that time. The current market price of the replacement product will be charged for each replacement unit. AVIS: L'étiquette de l'Industrie Canada identifie le matériel homologué. Cette étiquette certifie que le matériel est conforme à certaines normes de protection, d'exploitation et de sécurité des réseaux de télécommunications. Industrie Canada n'assure toutefois pas que le matériel fonctionnera à la satisfaction de l'utilisateur.

Avant d'installer ce matériel, l'utilisateur doit s'assurer qu'il est permis de le raccorder aux installations de l'entreprise locale de télécommunication. Le matériel doit également être installé en suivant une méthode acceptée de raccordement. L'abonné ne doit pas oublier qu'il est possible que la conformité aux conditions énoncées ci-dessus n'empêchent pas la dégradation du service dans certaines situations.

Les réparations de matériel homologué doivent être effectuées par un centre d'entretien canadien autorisé désigné par le fournisseur. La compagnie de télécommunications peut demander à l'utilisateur de débrancher un appareil à la suite de réparations ou de modifications effectuées par l'utilisateur ou à cause de mauvais fonctionnement.

Pour sa propre protection, l'utilisateur doit s'assurer que tous les fils de mise à la terre de la source d'énergie électrique, les lignes téléphoniques et les canalisations d'eau métalliques, s'il y en a, sont raccordés ensemble. Cette précaution est particulièrement importante dans les régions rurales.

**AVERTISSEMENT:** L'utilisateur ne doit pas tenter de faire ces raccordements lui-même; il doit avoir recours à un service d'inspection des installations électriques, ou à un électricien, selon le cas.

L'indice de charge (IC) assigné a chaque dispositif terminal indique, pour éviter toute surcharge, le pourcentage de la charge totale qui peut être raccordée à un circuit téléphonique bouclé utilisé par ce dispositif. La terminaison du circuit bouclé peut être constituée de n'importe quelle combinaison de dispositifs, pourvu que la somme des indices de charge de l'ensemble des dispositifs ne dépasse pas 100.

AC REN = 1.4B DC REN = 1.2

#### FCC COMPLIANCE STATEMENT

*CAUTION*: Changes or modifications not expressly approved by Digital Security Controls Ltd. could void your authority to use this equipment.

This equipment has been tested and found to comply with the limits for a Class B digital device, pursuant to Part 15 of the FCC Rules. These limits are designed to provide reasonable protection against harmful interference in a residential installation. This equipment generates, uses and can radiate radio frequency energy and, if not installed and used in accordance with the instructions, may cause harmful interference to radio communications. However, there is no guarantee that interference will not occur in a particular installation. If this equipment does cause harmful interference to radio or television reception, which can be determined by turning the equipment off and on, the user is encouraged to try to correct the interference by one or more of the following measures:

- · Re-orient the receiving antenna.
- Increase the separation between the equipment and receiver.

• Connect the equipment into an outlet on a circuit different from that to which the receiver is connected.

Consult the dealer or an experienced radio/television technician for help.

The user may find the following booklet prepared by the FCC useful: "How to Identify and Resolve Radio/Television Interference Problems". This booklet is available from the U.S. Government Printing Office, Washington D.C. 20402, Stock # 004-000-00345-4

#### IMPORTANT INFORMATION

This equipment complies with Part 68 of the FCC Rules. On the side of this equipment is a label that contains, among other information, the FCC registration number of this equipment.

**NOTIFICATION TO TELEPHONE COMPANY** The customer shall notify the telephone company of the particular line to which the connection will be made, and provide the FCC registration number and the ringer equivalence of the protective circuit.

FCC Registration Number: F53CAN-24626-MF-E

AC REN: 1.4BDC REN = 1.2 Service Order Code: 9.0F USOC Jack: RJ11CAuthorized Network Ports: 02LS2

**TELEPHONE CONNECTION REQUIREMENTS** Except for the telephone company provided ringers, all connections to the telephone network shall be made through standard plugs and telephone company provided jacks, or equivalent, in such a manner as to allow for easy, immediate disconnection of the

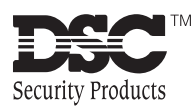

©1999 Digital Security Controls Ltd.

**NOTICE:** The Industry Canada label identifies certified equipment. This certification means that the equipment meets certain telecommunications network protective, operational and safety requirements. Industry Canada does not guarantee the equipment will operate to the user's satisfaction.

Before installing this equipment, users should ensure that it is permissible to be connected to the facilities of the local telecommunications company. The equipment must also be installed using an acceptable method of connection. The customer should be aware that compliance with the above conditions may not prevent degradation of service in some situations.

Repairs to certified equipment should be made by an authorized Canadian maintenance facility designated by the supplier. Any repairs or alterations made by the user to this equipment, or equipment malfunctions, may give the telecommunications company cause to request the user to disconnect the equipment.

User should ensure for their own protection that the electrical ground connections of the power utility, telephone lines and internal metallic water pipe system, if present, are connected together. This precaution may be particularly important in rural areas.

CAUTION: Users should not attempt to make such connections themselves, but should contact the appropriate electric inspection authority, or electrician, as appropriate.

The Load Number (LN) assigned to each terminal device denotes the percentage of the total load to be connected to a telephone loop which is used by the device, to prevent overloading. The termination on a loop may consist of any combination of devices subject only to the requirement that the total of the Load Numbers of all the devices does not exceed 100. AC REN = 1.4B DC REN = 1.2

terminal equipment. Standard jacks shall be so arranged that, if the plug connected thereto is withdrawn, no interference to the operation of the equipment at the customer's premises which remains connected to the telephone network shall occur by reason of such withdrawal.

**INCIDENCE OF HARM** Should terminal equipment or protective circuitry cause harm to the telephone network, the telephone company shall, where practicable, notify the customer that temporary disconnection of service may be required; however, where prior notice is not practicable, the telephone company may temporarily discontinue service if such action is deemed reasonable in the circumstances. In the case of such temporary discontinuance, the telephone company shall promptly notify the customer and will be given the opportunity to correct the situation.

**ADDITIONAL TELEPHONE COMPANY INFORMATION** The security control panel must be properly connected to the telephone line with a USOC RJ-31X telephone jack.

The FCC prohibits customer-provided terminal equipment be connected to party lines or to be used in conjunction with coin telephone service. Interconnect rules may vary from state to state.

CHANGES IN TELEPHONE COMPANY EQUIPMENT OR FACILITIES The telephone company may make changes in its communications facilities, equipment, operations or procedures, where such actions are reasonably required and proper in its business. Should any such changes render the customer's terminal equipment incompatible with the telephone company facilities the customer shall be given adequate notice to the effect modifications to maintain uninterrupted service.

**RINGER EQUIVALENCE NUMBER (REN)** The REN is useful to determine the quantity of devices that you may connect to your telephone line and still have all of those devices ring when your telephone number is called. In most, but not all areas, the sum of the RENs of all devices connected to one line should not exceed five (5.0). To be certain of the number of devices that you may connect to your line, you may want to contact your local telephone company.

**EQUIPMENT MAINTENANCE FACILITY** If you experience trouble with this telephone equipment, please contact the facility indicated below for information on obtaining service or repairs. The telephone company may ask that you disconnect this equipment from the network until the problem has been corrected or until you are sure that the equipment is not malfunctioning. Digital Security Controls Ltd. 160 Washburn St., Lockport, NY 14094